## Manual para Campanha de Pagamento - Anuidade 2021

Campanha de pagamento para anuidade 2021 do CRO-SC. Acesso pelo Site do CRO-SC - Clicando no Widget conforme figura abaixo.

## https://www.crosc.org.br/

| ← → ×                                                                                                    | SC                                                                                       |                                                                                                    | A Busca                                                                | • 4 * 0 |
|----------------------------------------------------------------------------------------------------|------------------------------------------------------------------------------------------|----------------------------------------------------------------------------------------------------|------------------------------------------------------------------------|---------|
| CONSELHO RE<br>DE ODONTOLO<br>DE SANTA CAT<br>Agendamento para<br>Atendimento<br>Presencial no CRO-SC<br>Alteração de Endereço<br>Coronavirus<br>Home | Destaques                                                                                | nuidade 2021: parcelamento<br>sponível de 1º a 31 de março<br>ste ano, o pagamento parcelado da Anuidade<br>ontece de duas formas – em até 10 parcelas, via<br>tão de crédito, ou em até 5 parcelas, via boleto<br>ncário. <u>Lela mais</u> | Inscrição<br>Online Concesso à<br>Informação<br>Partal de Transperênce | /       |
| Convenios<br>Denúncia Fiscalização<br>Inscritos<br>Anúncios<br>Para CD`s<br>Negócios<br>Auxiliares<br>Estrutura e Links                               | 1 2 3 4 5 6 7 8 9 10<br>Tópicos Recentes<br>Anuidade 2021: parcelamento disponível de 1º | ASCOP<br>Boletos Bancário                                                                                                    | CONVÊNIO                                                               |         |

Na tela abaixo você preenche as informações solicitadas - № do Registro de Inscrição no CRO-SC e seu CPF. Conforme tela abaixo.

| CTO/SC | E SERVIÇOSONLINE                     |                                                                                      | Validar Documentos       | Pré-Cadastro | Consulta Pública | Denúncias | Consulta protocol<br>e processos |
|--------|--------------------------------------|--------------------------------------------------------------------------------------|--------------------------|--------------|------------------|-----------|----------------------------------|
|        |                                      | *                                                                                    |                          |              |                  |           |                                  |
|        | Cam                                  | npanha de pagament                                                                   | 0                        |              |                  |           |                                  |
|        | Para ter acesso a(s) cam<br>um campo | panha(s) de pagamento informe seus dado<br>obrigatório, preencha qualquer um para ac | os. Caso não ex<br>esso. | sta          |                  |           |                                  |
|        |                                      | PROFISSIONAL EMPRESA                                                                 |                          |              |                  |           |                                  |
|        |                                      | REGISTRO* I                                                                          |                          |              |                  |           |                                  |
|        |                                      | CbÈ e                                                                                |                          |              |                  |           |                                  |
|        |                                      | ACESSAR                                                                              |                          |              |                  |           |                                  |
|        |                                      |                                                                                      |                          |              |                  |           |                                  |

Após preencher já pode clicar no botão - " ACESSAR ".

Será direcionado(a) para tela mostrada na figura abaixo. Onde pede para selecionar a campanha, na verdade o sistema está esperando o clique para seleção conforme sinalização destacada na figura.

| EMISSÃO EXCLUSIVA PARA ANUIDADE 2021 - PF                                          | CIONE UMA CAMPANHA                |                          |                             |  |
|------------------------------------------------------------------------------------|-----------------------------------|--------------------------|-----------------------------|--|
| CONTINUAR VER PARCELAMENTOS VIGENTES                                               | 여는 EMISSÃO EXCLUSIVA PARA ANUIDAD | E 2021 - PF              |                             |  |
|                                                                                    | _                                 | CONTINUAR                | VER PARCELAMENTOS VIGENTES  |  |
| Nesse momento você seleciona - A campanha ( EMISSÃO EXCLUSIVA PARA ANUIDADE 2021 ) | Nesse momento você seleciona -    | A campanha ( EMISSÃO EXC | LUSIVA PARA ANUIDADE 2021 ) |  |

Basta clicar na estrelinha e selecionar a campanha e depois vá em - Continuar.

Após clicar em continuar aparecerá a descrição da anuidade a ser paga.

Você pode usar o botão selecionar todas ou simplesmente clicar no quadrado de marcação para selecionar.

Depois de Selecionado, agora sim clica no botão - " PAGAR ".

|                 |             |          | CIRURGIÃO DENTISTA<br>11152 PRINCIPAL | ADIMPLENTE<br>SITUAÇÃO | Dados atualizados até<br>04/03/2021 21:16:58<br>Atualizar |                                        |                                     |
|-----------------|-------------|----------|---------------------------------------|------------------------|-----------------------------------------------------------|----------------------------------------|-------------------------------------|
| ELECIONAR TODOS | \$ PAGAR    |          |                                       |                        |                                                           |                                        |                                     |
|                 |             |          |                                       |                        |                                                           | Formas de pagamento: IIII à vista   II | parcelado 🛛 🖬 à vísta 📄 🖬 parcelado |
|                 | 2021<br>ANU | NÃO PAGO | 31/03/2021<br>VENCIMENTO FINAL COM I  | DESCONTO               | Não parcelado<br>PARCELAMENTO                             | Não lançado<br>SITUAÇÃO DÍVIDA ATIVA   | RS 453,17<br>VALOR ATUALIZADO       |
|                 |             |          |                                       | $\sim$                 |                                                           |                                        |                                     |
|                 |             |          |                                       |                        |                                                           |                                        |                                     |

Na próxima tela como demonstrado abaixo - Tem duas opções.

- Pagamento a Vista No Boleto.
- Pagamento Parcelado Cartão de Crédito ou Parcelado no Boleto.

| <                                 |        |                                     |
|-----------------------------------|--------|-------------------------------------|
| Data de atualização: 04/03/2021   |        | Total original: 503,52              |
| <b>1</b> Débito(s) selecionado(s) | $\sim$ | <b>453,17</b><br>Total artuellizado |
| A VISTA                           |        | PARCELADO                           |

## Opção 1 - A vista no boleto conforme imagem abaixo.

| Débito(s) selecionado(s) | $\sim$ | 453,17<br>Total atuelizado |
|--------------------------|--------|----------------------------|
| A VISTA                  |        | PARCELADO                  |
|                          | Boleto |                            |

## Opção 2 - Pagamento Parcelado, conforme as imagens abaixo.

| 1 Débito(s) selecionado(s) | $\checkmark$ | 453,17<br>Total anualizado |
|----------------------------|--------------|----------------------------|
| ☐ A VISTA                  | S PARCELADO  |                            |
| Cartão                     | Boleto       |                            |

• Pagamento Parcelado - Cartão de Crédito ou Parcelado no Boleto.

Pode parcelar no Cartão. Preenchendo os dados de seu Cartão de Crédito, escolhendo o número de parcelas que desejar e clicando em pagar.

Para pagamento no cartão a baixa é instantânea.

| NÚMERO DO CARTÃO. | NOME IMPRESSO NO CARTÃO: |                                                                        |   |       |
|-------------------|--------------------------|------------------------------------------------------------------------|---|-------|
| DATA DE VALIDADE: | CÓDIGO DE SEGURANÇA:     | PARCELAS:<br>SELECIONE                                                 | • | PAGAR |
|                   |                          | À vista (1 x R\$503.52)<br>2 parcelas (2 x R\$251.76)                  |   |       |
|                   |                          | 3 parcelas (3 x R\$167,84)<br>4 parcelas (4 x R\$125 8 <sup>th</sup> ) |   |       |
|                   |                          | E parcelas (E x P\$100.7)                                              |   |       |

Também pode parcelar no Boleto conforme imagem abaixo.

Basta clicar e selecionar em quantas parcelas você deseja, depois clique em aceitar os termos - Para boleto pode levar até três dias úteis para a baixa da parcela ser efetivada.

Depois do aceita é só efetivar o parcelamento no botão – " Efetuar Parcelamento".

| SELECIONE UMA OPÇÃO DE PARCELAMENTO                                                                                  |                     |                   |          |                       |  |  |
|----------------------------------------------------------------------------------------------------|---------------------|-------------------|----------|-----------------------|--|--|
| 1 x S03,52                                                                                                    | 31/03/2021          | 31/03/2021        | 0,00     | 503,52                |  |  |
| PRIMEIRA PARCELA                                                                                                    | VENCIMENTO PRIMEIRA | VENCIMENTO ÚLTIMA | DESCONTO | TOTÁL DO PARCELAMENTO |  |  |
| 2x 251,76                                                                                                    | 31/03/2021          | 30/04/2021        | 0,00     | 503,52                |  |  |
| PRIMEIRA PARCELA                                                                                                    | VENCIMENTO PRIMEIRA | VENCIMENTO ÚLTIMA | DESCONTO | TOTAL DO PARCELAMENTO |  |  |
| 3 x 167.84 PRIMEIRA PARCELA                                                                                          | 31/03/2021          | 31/05/2021        | 0,00     | 503,52                |  |  |
|                                                                                                    | VENCIMENTO PRIMEIRA | VENCIMENTO ÚLTIMA | DESCONTO | TOTÁL DO PARCELAMENTO |  |  |
| 4 x PRIMEIRA PARCELA                                                                                                 | 31/03/2021          | 30/06/2021        | 0,00     | 503,52                |  |  |
|                                                                                                    | VENCIMENTO PRIMEIRA | VENCIMENTO ÚLTIMA | DESCONTO | TOTAL DO PARCELAMENTO |  |  |
| 5 x 100,70                                                                                                    | 31/03/2021          | 31/07/2021        | 0,00     | 503,52                |  |  |
| PRIMEIRA PARCELA                                                                                                    | VENCIMENTO PRIMEIRA | VENCIMENTO ÚLTIMA | DESCONTO | TOTAL DO PARCELAMENTO |  |  |
| LI E CONCORDO COM OS TERMOS<br>Para prosseguir você deve concordar com os termos, <b>clique aqui</b> para visualizar |                     |                   |          |                       |  |  |
| EFETUAR PARCELAMENTO                                                                                                 |                     |                   |          |                       |  |  |

Qualquer dúvida, favor enviar um print da tela onde está com a dificuldade para o e-mail abaixo – Nossa equipe de TI estará respondendo o mais breve possível.

E-mail - <u>tic@crosc.org.br</u>

Atenciosamente,

**Agnaldo Gomes** 

Gerente de TI – Setor de Informática Conselho Regional de Odontologia de SC www.crosc.org.br

@@crosc\_oficial

https://www.facebook.com/croscsantacatarina

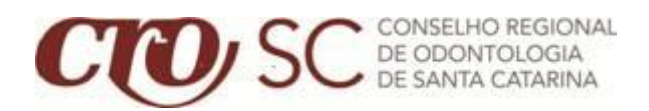